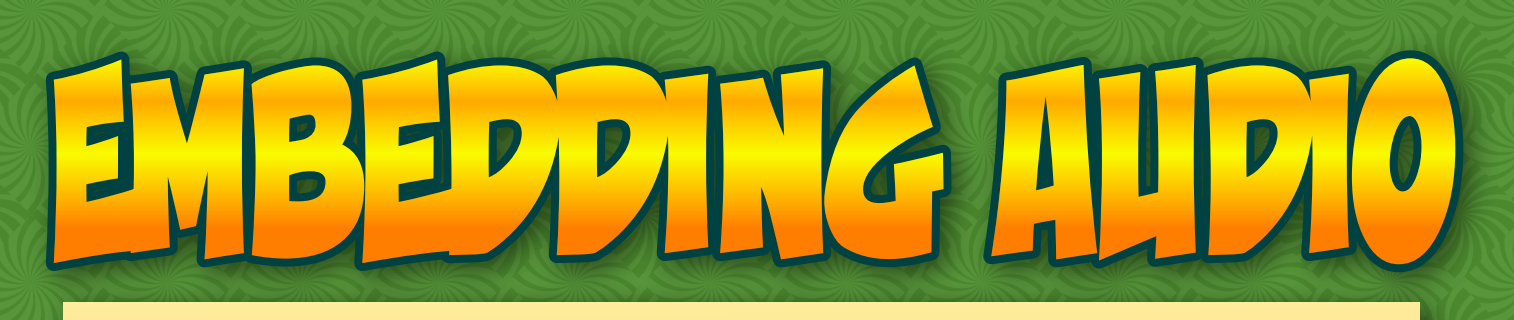

Embedding audio in a blog post can be a lot of **fun** and getting the correct web address or URL for the audio file can be involve some **detective work**. Let's **explore**...

First of all, locate some **audio** or **sound** files on the **Internet**. You might try the **audio** archive at the **Internet Archive**.

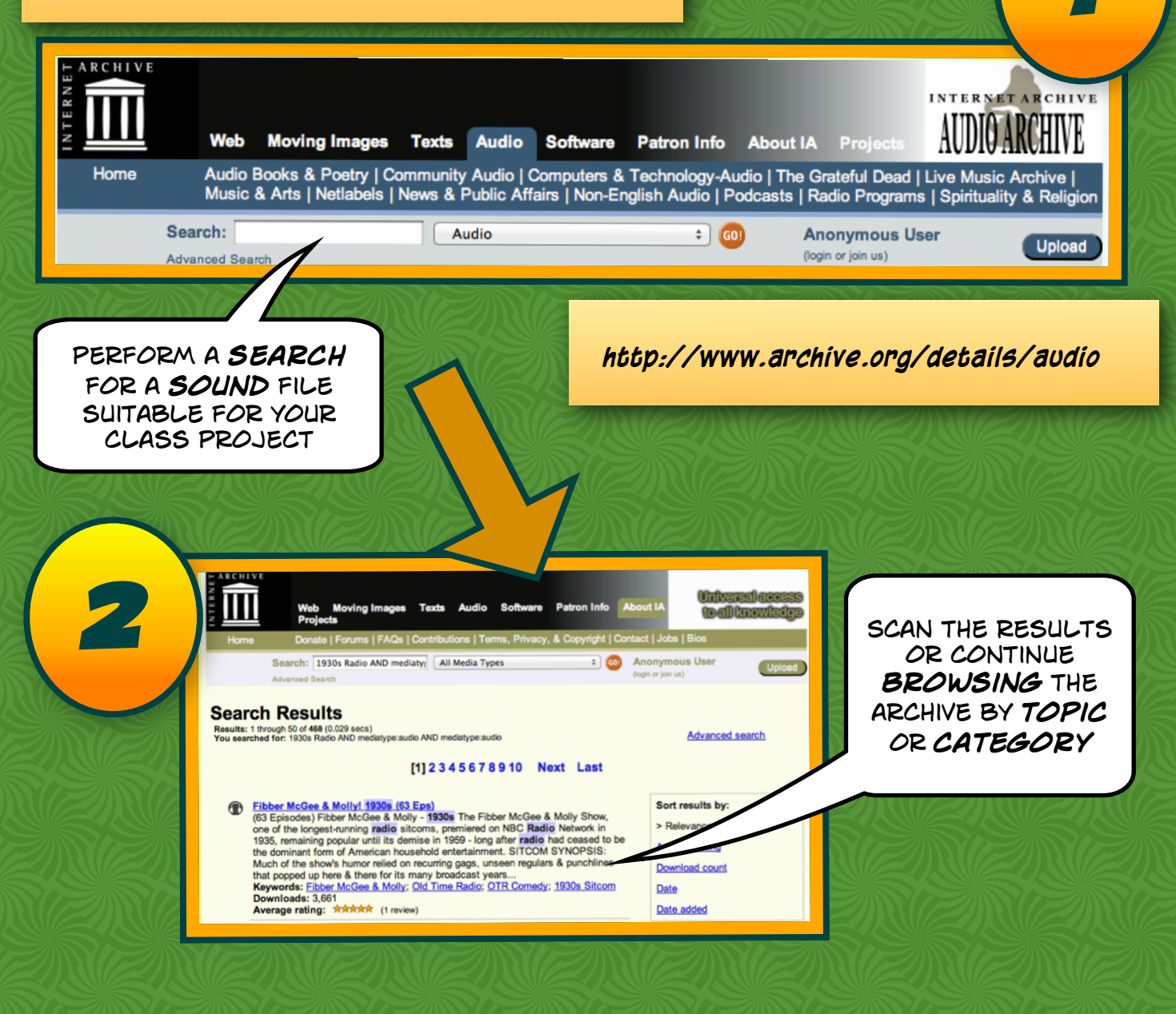

Once you have located a suitable audio file in the Internet Archive it may be in a list of other audio files like the example shown below.

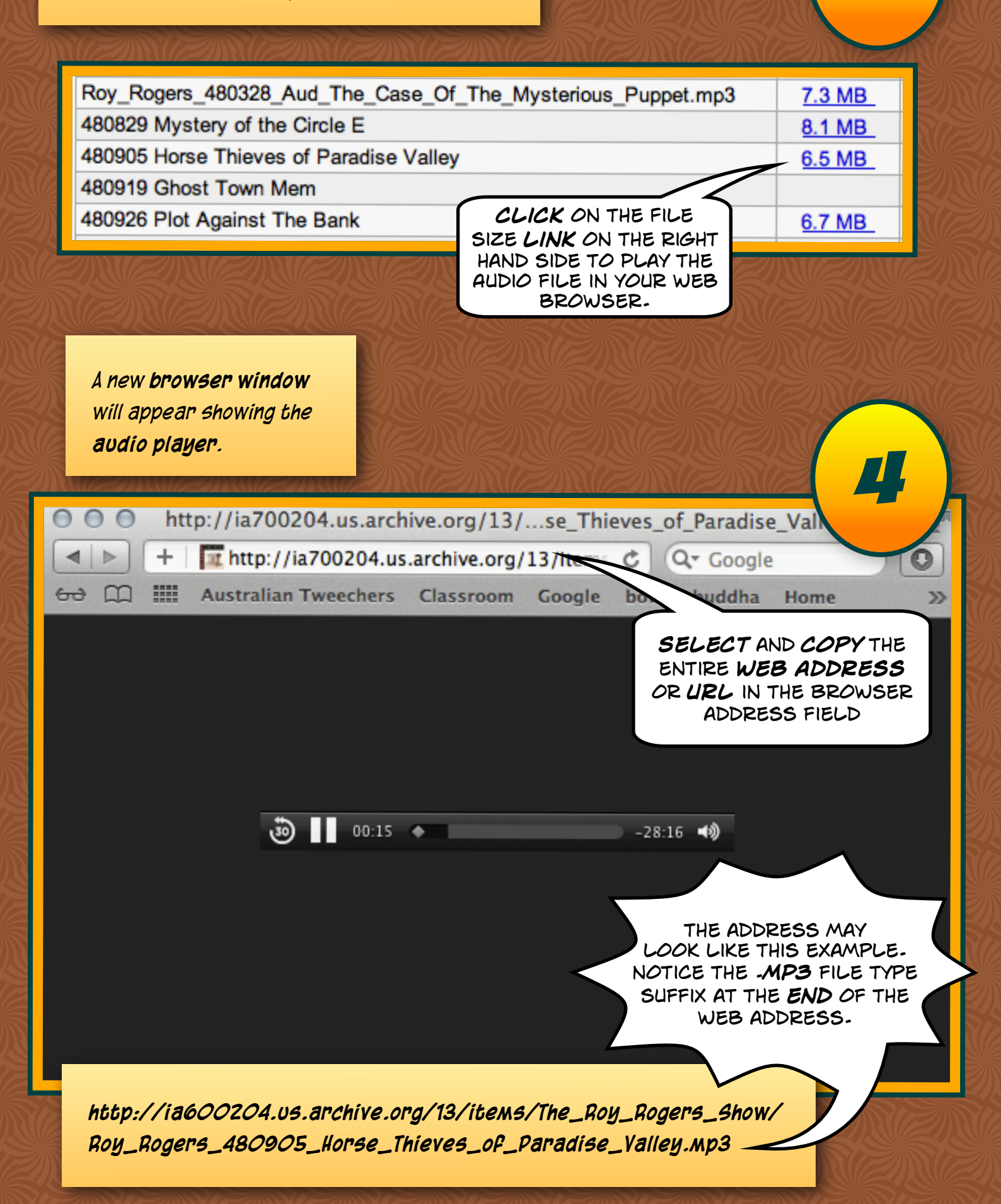

If you have not already done so log in to your web site account.

| web site account.                                                         |                                | (5)                 |
|---------------------------------------------------------------------------|--------------------------------|---------------------|
|                                                                           | WORDPR                         | ESS                 |
|                                                                           | Username                       |                     |
|                                                                           | Password                       |                     |
|                                                                           | Remember Me                    | Log In              |
| The dashboard will<br>appear after you have<br>logged in to your account. |                                |                     |
| A Dashboard                                                               | ① The Dead Dude Diaries        |                     |
| My Sites                                                                  | Pashboard                      |                     |
| A Jetpack                                                                 | Right Now                      |                     |
| Posts                                                                     | Content                        | Discussion          |
| Slider                                                                    | ◄ Post                         | 1 Comment           |
| A Menu                                                                    | 2 Pages                        | 1 Approved          |
| Menia                                                                     | 2 Categories                   | ICK ON              |
|                                                                           | 0 Tags POS                     | TS IN THE<br>BAR ON |
|                                                                           | Theme Rezo with 1 Widget       | S RIGHT             |
| E rayes                                                                   | You are using WordPress 3.2.1. |                     |

If you have not already done so commence a new post.

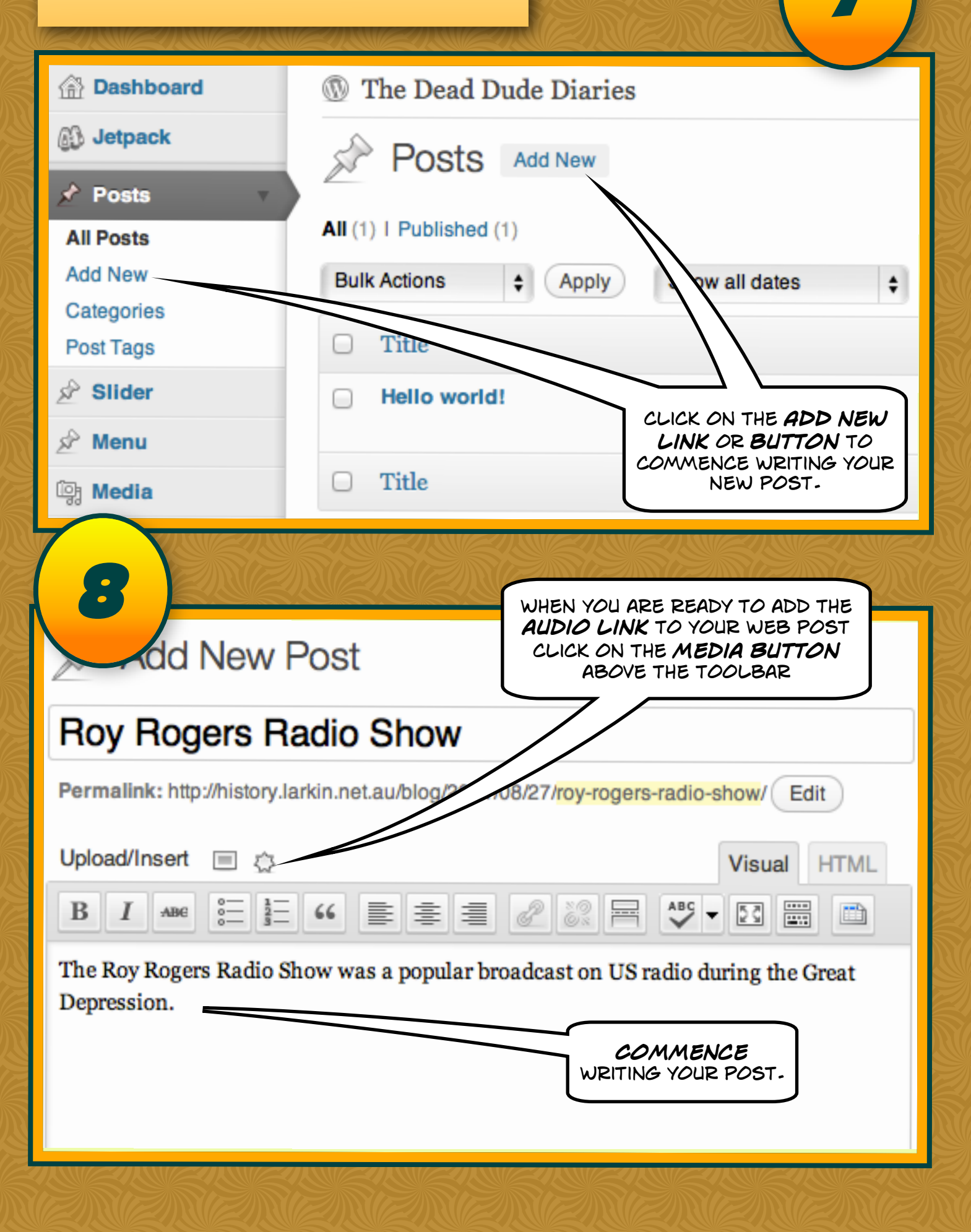

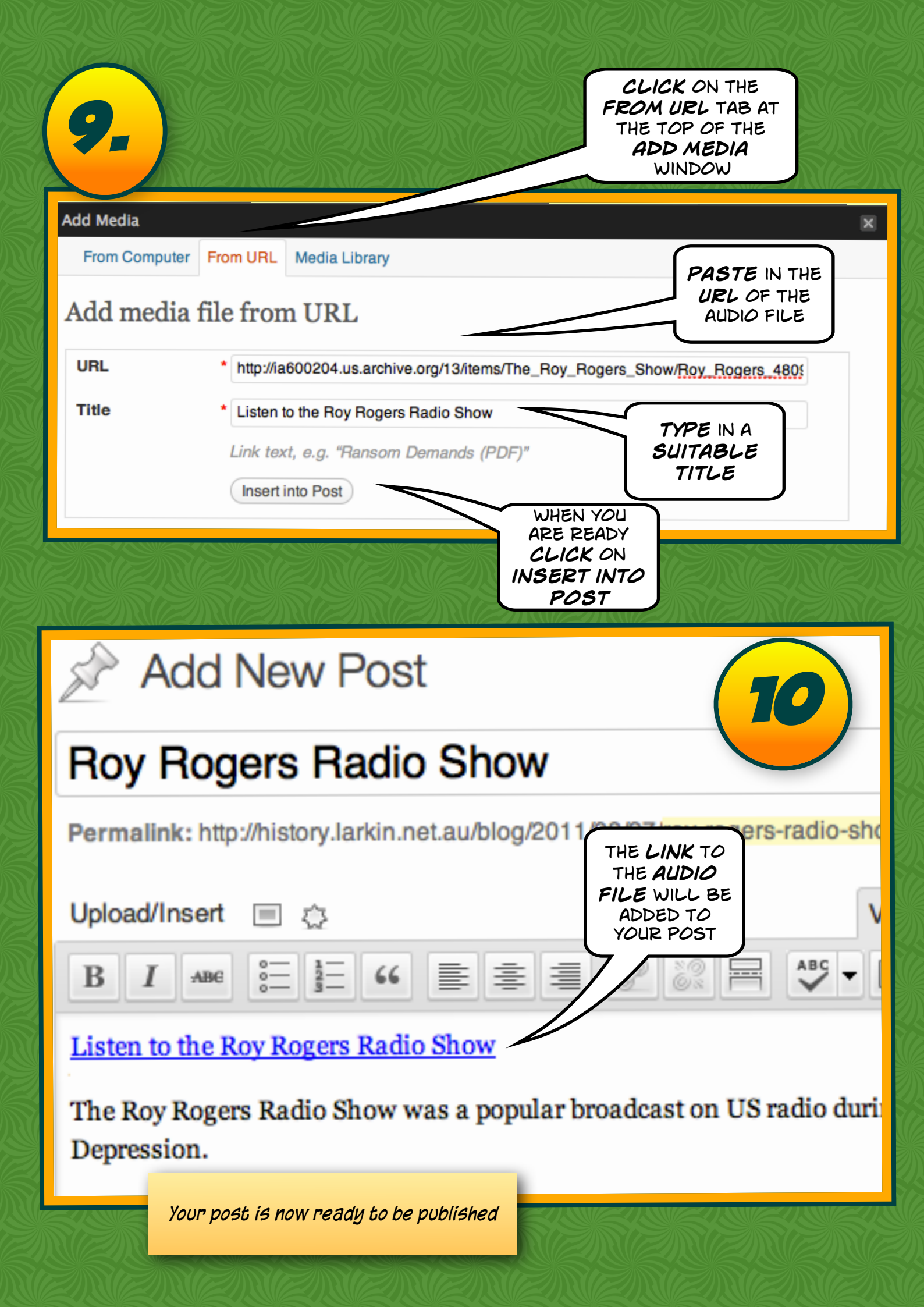

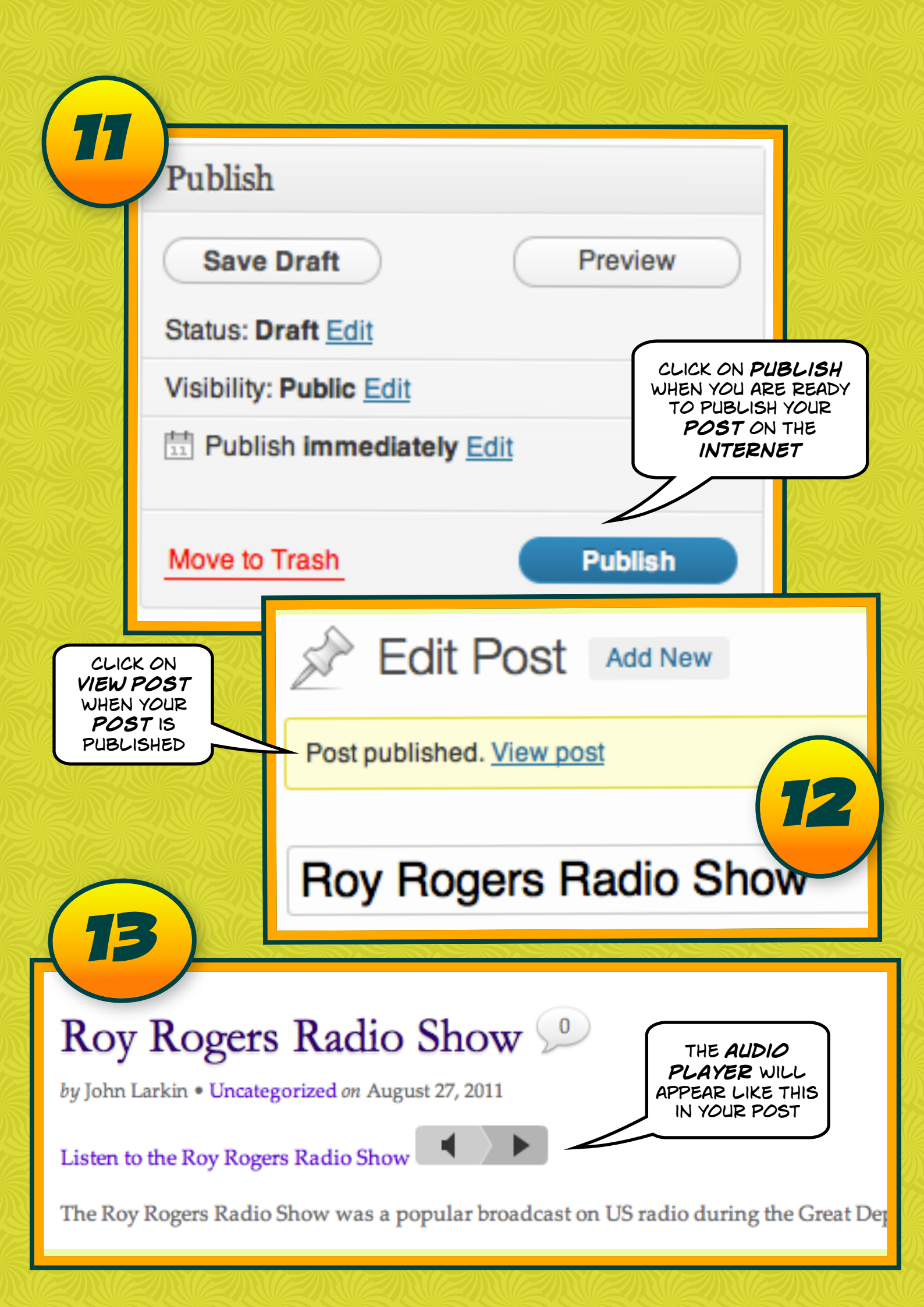